## Updating Permanent and Non-permanent Employees (Classified Hourly)

**Purpose:** Use this document when changing permanent or non-permanent part-time employees to Classified Hourly employees.

Audience: Human Resources Specialist

# Updating Permanent and Non-permanent Employees (Classified Hourly)

Updating a Job Instance of a part time non-permanent or permanent Employee Type to Classified

- You must have at least one of these local college managed security roles:
- ZZ HR Employee Maintenance
- ZZ SS Workforce Administrator
- ZZ FWL HCM Pay Process

If you need assistance with the above security roles, please contact your local college supervisor or IT Admin to request role access.

#### Navigation: Workforce Administration > Job Information > Job Data

- 1. The Job Data search page displays.
- 2. Enter applicable **Search Criteria** to locate the employee's job data information.
- 3. Select the **Search** button.
- 4. The Job Data **Work Location** page displays.

Changes needed in the Work Location tab:

- 5. Insert a new effective dated row, click the + icon.
- 6. The **Effective Date** will default to the system date, change to the date this change is made.
- 7. Select **Data Change** from the **Action** drop-down menu.
- 8. Select Employee Type Change from the Reason drop-down menu.
- 9. Enter/update the **Position Number** this is required for Permanent (optional for non-permanent).

| CTC Earnings Distribution     |                     | Jot              | Data               |                    | 6 Q 4 I (                            |
|-------------------------------|---------------------|------------------|--------------------|--------------------|--------------------------------------|
|                               |                     |                  |                    |                    | New Window   Help   Personalize Page |
| Work Location Job Information | Job Labor Payr      | roll Salary Plan | Compensation       | CTC Job Data       | CTC Earnings Distribution            |
| Kendall Simmons               |                     | Empl ID          | 101056231          |                    |                                      |
| Employee                      |                     | Empl Record      | 0                  |                    |                                      |
| Work Location Details ⑦       |                     |                  |                    | C                  | λ I H 4 1 of 4 ♥ ♥                   |
| *Effective Date               | 07/01/2023          |                  |                    |                    | Go To Row + -                        |
| Effective Sequence            | 0                   |                  | *Action Da         | la Change          | <b>v</b>                             |
| HR Status                     | Active              |                  | Reason Em          | ployee Type Change | ~                                    |
| Payroll Status                | Active              |                  | Job Indicator Prin | mary Job           | ~                                    |
|                               | Calculate Status ar | nd Dates         |                    |                    |                                      |
| Dogition Number               |                     |                  | Required for Pe    | ermanent employee; | Current                              |
| Position Number               |                     |                  | Optional for Nor   | n-permanent        |                                      |
|                               | Override Position   | Data             |                    |                    |                                      |
| Position Entry Date           |                     |                  |                    |                    |                                      |
| *Regulatory Region            | USA Q               | lecord           |                    |                    |                                      |
| Company                       | 030                 | United States    |                    |                    |                                      |
| *Business Unit                | U30                 | Olympic College  |                    |                    |                                      |
| Dusiness onic                 |                     | Olympic College  |                    |                    |                                      |
| *Department                   | 99520 Q             | ATHLETICS        |                    |                    |                                      |
| Department Entry Date         | 10/06/2021          |                  |                    |                    |                                      |
| *Location                     | MAINL Q             | Olympic College  | Main Campus        |                    |                                      |
| Establishment ID              | 030 Q               | Olympic College  |                    | Date Created       | 07/31/2023                           |
| Last Start Date               | 10/06/2021          |                  |                    |                    |                                      |
| Expected Job End Date         | <b></b>             |                  |                    |                    |                                      |
|                               |                     |                  |                    |                    |                                      |

Changes needed in the **Job Information** page.

- 10. Select the **Job Information** tab, the Job Information page displays.
- 11. Enter/update the **Job Code.** This code needs to be a "**Classified**" job code (defined by Office of Financial Management OFM; code begins with "00").
- 12. Enter/update the **Regular/Temporary** field. If employee is non-permanent = **Temporary**; if permanent = **Regular**.
- 13. Enter/update the **Full/Part** field to **Part-Time**.
- 14. Click the **Empl Class** drop-down menu and select **Classified**.
- 15. Enter/update **Regular Shift**, if the employee is eligible for shift premiums: select **Evening**.
- 16. **Standard Hours** leave at **40**. The system pays hours reported in Time & Labor, not through Job Data.
- 17. Enter/update the **FTE** to **1.0**.
- 18. Enter/update Work Period to W522.

| Mork Location Job Informat | ion Job Labor Payroll   | Salary Plan Compensation CTC Job Data CTC Earnings Distribution |
|----------------------------|-------------------------|-----------------------------------------------------------------|
| endall Simmons             |                         | Empl ID 101056231                                               |
| nployee                    |                         | Empl Record 0                                                   |
| Job Information Details 🔊  |                         | Q,                                                              |
| Effective Date             | <sup>2</sup> 07/01/2023 | Go To Row                                                       |
| Effective Sequence         | 0                       | Action Data Change                                              |
| HR Statu                   | s Active                | Reason Employee Type Change                                     |
| Payroll Statu:             | s Active                | Job Indicator Primary Job                                       |
| *Job Cod                   | 000211 Q,               | ACTIVITY ADV-ASST/COACH                                         |
| Entry Dat                  | e 07/01/2022            |                                                                 |
| Supervisor Lev             | el Q                    |                                                                 |
| Supervisor I               | D 101015502 Q           | Harper Howard                                                   |
| Reports T                  | o <b>Q</b>              |                                                                 |
| *Regular/Tempora           | y Temporary 🗸           | *Full/Part Part-Time                                            |
| Empl Clas                  | s Classified 🗸          | *Officer Code None 🗸                                            |
| *Regular Shi               | ft Not Applicable 🗸     | Shift Rate                                                      |
|                            |                         | Shift Factor                                                    |
| Standard Hours (?)         |                         |                                                                 |
| Standard Hou               | rs 40.00                | Work Period W522 Q Weekly 522                                   |
| F                          | TE 1.000000             | neury sza                                                       |
| Contract Number ⑦          |                         |                                                                 |
| Contract Num               | Q,                      | Next Contract Number                                            |
| Contract Ty                | pe                      |                                                                 |

Changes needed on the **Job Labor** page:

- 19. Click the **Job Labor** tab; the **Job Labor** page displays.
- 20. Enter the **Union Code** for represented non-permanent and permanent employees.
- 21. Enter the **Union Seniority Date** as applicable.

| Work Location Job Information Job | Labor Payroll                                  | Salary Plan            | Compensation   | CTC Job Da | ta CTC Earnings I  | Distribution | New Window | Help   Personalize Pa |
|-----------------------------------|------------------------------------------------|------------------------|----------------|------------|--------------------|--------------|------------|-----------------------|
| ndall Simmons<br>nployee          |                                                | Empl ID<br>Empl Record | 101056231<br>0 |            |                    |              |            |                       |
| abor Information ⑦                |                                                |                        |                |            |                    | Q            | I 14       | < 1 of 4 v            |
| Effective Date                    | 07/01/2023                                     |                        |                |            |                    |              | G          | io To Row             |
| Effective Sequence                | 0                                              |                        |                | A          | ction Data Change  |              |            |                       |
| HR Status                         | Active                                         |                        |                | Rei        | ason Employee Type | Change       |            |                       |
| Payroll Status                    | Active                                         |                        |                | Job India  | cator Primary Job  |              |            | Current               |
| Bargaining Uni                    | ι <u></u> Ο,                                   |                        |                |            |                    |              |            | Carrent               |
| Labor Agreement                   | ι <u>α</u>                                     |                        |                |            |                    |              |            |                       |
| Employee Category                 | ۹                                              |                        |                |            |                    |              |            |                       |
| Employee Subcategory              | ۹ م                                            |                        |                |            |                    |              |            |                       |
| Employee Subcategory 2            | ۹                                              |                        |                |            |                    |              |            |                       |
| Union Code                        | WP Q                                           | nent Record            |                |            |                    |              |            |                       |
| Union Seniority Date              | 07/01/2023                                     | WA Public En           | ipibyee ASSUC  |            |                    |              |            |                       |
| Works Council ID                  |                                                |                        |                |            |                    |              |            |                       |
| Labor Facility ID                 | Q                                              |                        |                |            |                    |              |            |                       |
| Entry Date                        |                                                |                        |                |            |                    |              |            |                       |
|                                   | Stop Wage Progra Pay Union Fee Exempt from Lay | ession<br>off          |                | Reason     | Q                  |              |            |                       |
| ssigned Seniority Dates 💿         |                                                |                        |                |            |                    |              |            |                       |
| 町<br>Q                            |                                                |                        |                |            | N 1-               | 1 of 1 👻 🕨   | ⊨ I V      | iew All               |

Changes needed on the **Payroll** page:

- 22. Click the **Payroll** tab; the **Payroll** page displays.
- 23. If applicable, change the Absence System from Other to Absence Management.
  - IMPORTANT: For classified type employees accruing Holiday credit rather than receiving holiday pay, you MUST select the Absence System as Absence
     Management from the drop-down menu. This will cause the credit to be managed through absence requests.

In the Payroll for North America section:

- 24. The **Pay Group** should remain **HXX Hourly: Semi-Monthly** (where XX = first two digits of your Company code).
- 25. **Employee Type** should remain **Hourly**.
- 26. Holiday Schedule select to NONE.

In the Absence Management System section:

- 27. Enter the absence **Pay Group** the same as the payroll Pay Group with **AM** appended to the end.
- 28. Be sure to <u>disable</u> the **Use Pay Group Eligibility** check box from the **Setting** group box.
- 29. Enter or select the **Eligibility Group**.
  - **NOTE:** Use your Company Code followed by NPELIG. For example: **030NPELIG**. This applies to both Non-permanent and Permanent.

For other types, use the default Eligibility Group.

| CTC Earnings Distribution                                         |                      | Jc                   | ob Data              |                     |                          | <u>ଲ</u> ସ୍                  | Δ .         |   |
|-------------------------------------------------------------------|----------------------|----------------------|----------------------|---------------------|--------------------------|------------------------------|-------------|---|
| vork Location                                                     | n Job Labor          | Payroll Salary Plan  | Compensation         | CTC Job Data        | New Wind<br>CTC Earnings | low   Help  <br>Distribution | Personalize | P |
| ndall Simmons                                                     |                      | Empl ID              | 101056231            |                     |                          |                              |             |   |
| ployee                                                            |                      | Empl Record          | 0                    |                     |                          |                              |             |   |
| ayroll Information ⑦                                              |                      |                      |                      |                     | Q                        | 4 1 of 4                     | • •         | Þ |
| Effective Date                                                    | 07/01/2023           |                      |                      |                     | (                        | Go To F                      | low         |   |
| Effective Sequence                                                | 0                    |                      | Action               | Data Change         |                          |                              |             |   |
| HR Status                                                         | Active               |                      | Reason               | Employee Type C     | hange                    |                              |             |   |
| Payroll Status                                                    | Active               |                      | Job Indicator        | Primary Job         |                          | C                            |             |   |
| Payroll System                                                    | Payroll for North Ar | nerica               |                      |                     |                          | Guin                         | 2110        |   |
| Absence System                                                    | Absence Managem      | ient 🗸               |                      |                     |                          |                              |             |   |
|                                                                   |                      |                      |                      |                     |                          |                              |             |   |
| Payroll for North America (2)                                     |                      | -                    |                      |                     |                          |                              |             |   |
| Pay Group                                                         | H03 Q                | Hourly: Semi Monthly |                      | _                   |                          | -                            |             |   |
| Employee Type                                                     | н о,                 | Hourly               | Holida               | y Schedule NON      | E Q,                     | No holiday                   |             |   |
| Tax Location Code                                                 | WAST00 Q             |                      |                      | _                   |                          |                              |             |   |
| GL Pay Type                                                       |                      | Washington Districts |                      | Subi                | ect                      | *                            |             |   |
|                                                                   |                      |                      | F                    | FICA Status Edit Ch | artFields                |                              |             |   |
| Combination Code                                                  |                      |                      |                      |                     |                          |                              |             |   |
| Absence Management Sys                                            | iem                  |                      |                      |                     |                          |                              |             |   |
| Pay Gr                                                            | H030AM               | م<br>Olym            | pic Hourly Employees |                     |                          |                              |             |   |
|                                                                   |                      | Eligibi              | lity Group 030NPELIG | Q Non Per           | m Hry Eligibility        | Group                        |             |   |
| Setting                                                           |                      |                      |                      | 0                   | ,,                       |                              |             |   |
| Setting                                                           | bility               | Exchange             | Rate Type            | ~                   |                          |                              |             |   |
| Setting Use Pay Group Eligi Use Pay Group Kate Use Pay Group As C | f Date               | Exchange             | Rate Type            | ~                   |                          | ~                            |             |   |

Changes needed on the **Salary Plan** page:

- 30. Click the **Salary Plan** tab; the **Salary Plan** page displays.
- 31. Set the **Salary Admin Plan** to **CS** or **ST** for WFSE & WPEA colleges; Technical colleges to use their local based Salary Plan(s).
- 32. Enter or select the appropriate salary **Grade**.
- 33. Enter or select the appropriate salary **Step**.
- 34. Enter the Grade Entry Date and Step Entry Date to reflect the Effective Date these updates were made to the employee's job data record.

**NOTE:** These employees will get picked up as part of the Automated Step Increase Progression process.

|                       |                     |                  |             |                      |                   | New Window   Help   Personalize Pag    |
|-----------------------|---------------------|------------------|-------------|----------------------|-------------------|----------------------------------------|
| Work Location         | n Job <u>L</u> abor | Payroll S        | alary Plan  | <u>C</u> ompensation | CTC Job Data      | CTC Earnings Distribution              |
| Kondoll Simmono       |                     |                  | EmpLID 1    | 101056231            |                   |                                        |
| Employee              |                     | Emi              | pl Record 0 | )                    |                   |                                        |
| Salary Plan Details ③ |                     |                  |             |                      | Q                 | , I II I I I I I I I I I I I I I I I I |
| Effective Date        | 07/01/2023          |                  |             |                      |                   | Go To Row                              |
| Effective Sequence    | 0                   |                  |             | Action               | Data Change       |                                        |
| HR Status             | Active              |                  |             | Reason               | Employee Type Cha | ange                                   |
| Payroll Status        | Active              |                  |             | Job Indicator        | Primary Job       | Current                                |
| Salary Admin Plan     | ST Q                | ST               |             |                      |                   | Current                                |
| Grade                 | 1 Q                 | ST               |             | Grade Entry Da       | ite 07/01/2023    | 1                                      |
| Step                  | 2 <b>Q</b>          |                  |             | Step Entry Da        | te 07/01/2023     | 1                                      |
|                       | Includes Wage       | Progression Rule |             |                      |                   | -                                      |

Changes needed on the **Compensation** page:

- 35. Click the **Compensation** tab; the **Compensation** page displays.
- 36. In the **Compensation Details** section, the **\*Frequency** field is set to **H** Hourly.
- 37. In the Pay Components grid section, enter or select the Rate Code to NAANNL.
- 38. Frequency in the Pay Components area to be set to A.
- 39. Click the **Default Pay Components** button under the **Pay Rates** section.

|                                                                       |                                                                  |            |                     |                               |                     |               |                  | New Wind           | low   Help   Personalize P                 |
|-----------------------------------------------------------------------|------------------------------------------------------------------|------------|---------------------|-------------------------------|---------------------|---------------|------------------|--------------------|--------------------------------------------|
| ork Location                                                          | Job Information                                                  | Job Lab    | or <u>P</u> ayre    | oll <u>S</u> alary Plan       | Compensation        | n CTC Job     | Data CTC Ear     | nings Distribution |                                            |
| dall Simmons                                                          |                                                                  |            |                     | En                            | npl ID 10105623     | 91            |                  |                    |                                            |
| loyee                                                                 |                                                                  |            |                     | Empl Re                       | ecord 0             |               |                  |                    |                                            |
| mpensation D                                                          | )etails 💿                                                        |            |                     |                               |                     |               |                  | Q   H              | 1 of 4 🗸 🕨                                 |
|                                                                       | Effective Date                                                   | 07/01/2023 | 3                   |                               |                     |               |                  | [                  | Go To Row                                  |
| r                                                                     | Effective Sequence                                               | 0          |                     |                               |                     | Action        | Data Change      |                    |                                            |
|                                                                       | HR Status                                                        | Active     |                     |                               |                     | Reason        | Employee Type Ch | ange               |                                            |
|                                                                       | Payroll Status                                                   | Active     |                     |                               |                     | Job Indicator | Primary Job      |                    |                                            |
| Pay Rates @                                                           | )<br>Pay Components                                              | _+         | Cli                 | ck after entering Rat         | te Code and         | 7             |                  |                    |                                            |
|                                                                       |                                                                  |            |                     | ,                             | o on pononio 3m     | u.            |                  |                    |                                            |
| y Component                                                           | s ?)                                                             |            |                     |                               | o empendino gin     |               |                  |                    |                                            |
| iy Component                                                          | s (?)                                                            |            |                     |                               | o en pononio gini   |               |                  | 14 4               | 1-1 of 1 🕶 🕨 関                             |
| ny Component<br>Q<br>Amounts                                          | S ?                                                              | nges       | C <u>o</u> nversion |                               | o on portonico gini |               |                  | 4                  | 1-1 of 1 v > >                             |
| Rate Code                                                             | s ⑦<br>Controls Cha                                              | inges C    | Conversion          | ID-                           | Сигтепсу            | L.            | uency            | Percent            | 1-1 of 1 🗸 🕨 📦                             |
| Amounts                                                               | s ⑦<br><u>Controls</u> Cha Seq                                   | inges C    | Conversion          | II»<br>60,888.000000 "        | Currency<br>USD     | Freq          | uency            | Percent            | 1-1 of 1 > >                               |
| Amounts Rate Code NAANNL Calculat                                     | s ⑦ Controls Cha Seq                                             | inges C    | Conversion          | II►<br>60,888.000000 <b>µ</b> | Currency            | Freq<br>Q.A   | uency<br>Q       | Percent            | 1.1 of 1 v > >                             |
| ay Component<br>Q<br>Amounts<br>*Rate Code<br>1<br>NAANNL<br>Calculat | s ⑦ Cha Controls Cha Seq Cha Cha Cha Cha Cha Cha Cha Cha Cha Cha | inges      | Conversion          | II►<br>60,888.000000 <b>µ</b> | Currency            | Freq          | uency<br>Q       | Percent            | 1-1 of 1 >>>>>>>>>>>>>>>>>>>>>>>>>>>>>>>>> |

Changes needed on the CTC Job Data page:

**NOTE:** For the **CTC Job Data** and the **CTC Earnings Distribution** pages, if there is a job **Effective Sequence** row involved, be sure the field values in both pages are reflected in both rows (for example, 0 & 1). Effective Sequence is important when there are multiple data rows inserted on the same effective date.

- 40. Click the **CTC Job Data** tab; the **CTC Job Data** page displays.
- 41. Enter or select the **Leave Accrual Date** to the same as the **Effective Date** for this *Data Change/Employee Type Change* transaction.
- 42. Enter the appropriate **Leave Maximum Month**.
- 43. Enter the appropriate **Job Emp Type**. Choices include: Non-Permanent, Non Perm Limited, Non Perm On Call, Permanent PT Scheduled
- 44. Click the **Union Member** check box.
- 45. Enter or select the **OFM Bargaining Unit**.

|                               |                                     |                          | New Window   Help   Personalize Page   |
|-------------------------------|-------------------------------------|--------------------------|----------------------------------------|
| Work Location Job Information | n Job <u>L</u> abor <u>P</u> ayroll | Salary Plan Compensation | CTC Job Data CTC Earnings Distribution |
| Kendall Simmons               |                                     | Empl ID 101056231        |                                        |
| Employee                      |                                     | Empl Record 0            |                                        |
| Job Information ⑦             |                                     |                          | Q    4 4 1 of 4 🗸                      |
| Effective Date                | 07/01/2023                          |                          | Go To Row                              |
| Effective Sequence            | 0                                   | Action                   | Data Change                            |
| HR Status                     | Active                              | Reason                   | Employee Type Change                   |
| Payroll Status                | Active                              | Job Indicator            | Primary Job                            |
| Leave Accrual Date            | 07/01/2023                          | Leave Maximum Month      | 9                                      |
| Job Term                      |                                     | Job Emp Type             | Non-Permanent                          |
| Probation End Date            | <b></b>                             | Trial Service Date       | (iii)                                  |
| Contract Units                |                                     | DRS Calendar             |                                        |
| Contract Begin Date           | <b></b>                             | Contract End Date        | <b>fil</b>                             |
| Union Member                  | :                                   | OFM Bargaining Unit      | 00ZP Q                                 |
| Faculty Status                |                                     | ✓ Balloon Payment ID     | ٩                                      |
| Quarterly Leave Accrual Hrs   |                                     | Leave Type               | <b>~</b>                               |
| Max Leave Override:           |                                     |                          |                                        |
|                               |                                     |                          |                                        |

Changes needed on the CTC Earnings Distribution page:

**NOTE:** For the **CTC Job Data** and the **CTC Earnings Distribution** pages, if there is a job **Effective Sequence** row involved, be sure the field values in both pages are reflected in both rows (for example, 0 & 1). Effective Sequence is important when there are multiple data rows inserted on the same effective date.

- 46. Click the CTC Earnings Distribution tab; the CTC Earnings Distribution page displays.
- 47. Enter the appropriate **Earnings Distribution** details as appropriate.

**Earnings Code = HRY** Click the **Edit Chartfields** link to select/update a **Combination Code**. Enter the **Percent of Distribution** assigned to the selected Combination Code.

- **Warning:** If you are assigning multiple Earnings Codes and/or Combination Codes, the system will require you to indicate which is the primary record.
- 48. Select the **Employment Data** link at the bottom of the screen.

|                      |                   |                     |                     |                                | New Window   Help   Personalize Pa |
|----------------------|-------------------|---------------------|---------------------|--------------------------------|------------------------------------|
| Vork Location        | Job <u>L</u> abor | Payroll Salary Plan | Compensation CTC Jo | b Data CTC Earnings Di         | stribution                         |
| dall Simmons         |                   | Emp                 | pl ID 101056231     |                                |                                    |
| oloyee               |                   | Empl Rec            | cord 0              |                                |                                    |
| h halannation @      |                   |                     |                     |                                |                                    |
| to information ()    |                   |                     |                     |                                |                                    |
| Effective Date       |                   |                     |                     |                                | Go To Row                          |
| Effective Sequence   | 07/01/2023        |                     | Act                 | ion Data Change                |                                    |
| HR Statu             | · U<br>Active     |                     | Rea                 | on Employee Type Change        |                                    |
| Payroll Status       | Active            |                     | Job Indica          | tor Primary Job                |                                    |
|                      |                   |                     |                     |                                | Current                            |
| arnings Distribution |                   |                     |                     |                                |                                    |
| ĘQ                   |                   |                     |                     |                                | 4 4 1-1 of 1 🗸 🕨 🕅                 |
| *Earnings Code Des   | cription          | Combinatio          | n Code              | *Percent of<br>Distribution    | Primary                            |
| 1 HRY Q Hou          | rly               | 000202604           | Edit ChartFields    | 100.000                        |                                    |
|                      |                   |                     |                     |                                |                                    |
|                      |                   |                     |                     |                                |                                    |
|                      |                   | Earstana Distrib    | hudlan.             | Recelle Decemen Deticlection   |                                    |
| Job Data Emp         | oloyment Data     | Earnings Distric    | button              | Benefits Program Participation | •                                  |

The **Employment Information** page displays.

49. Click the **Time Reporter Data** link in the center area of the page.

| Employment Information                                                                                                    |                                                                            |                                        |                                     |                                                 |                                           |                                    |        |            |     |  |
|----------------------------------------------------------------------------------------------------|----------------------------------------------------------------------------|----------------------------------------|-------------------------------------|-------------------------------------------------|-------------------------------------------|------------------------------------|--------|------------|-----|--|
| ndall Simmons                                                                                                    |                                                                            |                                        | Empl ID                             | 101056                                          | 231                                       |                                    |        |            |     |  |
| nployee                                                                                                    |                                                                            | En                                     | npl Record                          | 0                                               |                                           |                                    |        |            |     |  |
| ganizational Instance 💿                                                                                                    |                                                                            |                                        |                                     |                                                 |                                           |                                    |        |            |     |  |
| Organizational Instance Rcd                                                                                                    | 0                                                                          | Original                               | Start Date                          | 10/06/20                                        | 21                                        | 0v                                 | erride |            |     |  |
| Last Start Date                                                                                                    | 10/06/2021                                                                 | First                                  | Start Date                          | 10/06/20                                        | 21                                        |                                    |        |            |     |  |
| Termination Date                                                                                                    |                                                                            |                                        |                                     | Years                                           | Months                                    | Days                               |        |            |     |  |
| Org Instance Service Date                                                                                                    | 10/06/2021                                                                 | Override                               | 9                                   | 1                                               | 9                                         | 25                                 |        |            |     |  |
| ganizational Assignment Data 🔊                                                                                                    |                                                                            |                                        |                                     |                                                 |                                           |                                    |        |            |     |  |
| ganizational Assignment Data ⑦<br>Instance Record<br>Last Assignment Start Date                                                                                                    | 10/06/2021                                                                 |                                        | First A                             | ssignmen                                        | it Start 10                               | /06/2021                           |        |            |     |  |
| ganizational Assignment Data ⑦<br>Instance Record<br>Last Assignment Start Date<br>Assignment End Date                                                                                                    | 10/06/2021                                                                 |                                        | First A                             | ssignmen                                        | it Start 10                               | /06/2021                           |        |            |     |  |
| ganizational Assignment Data ⑦<br>Instance Record<br>Last Assignment Start Date<br>Assignment End Date<br>Home/Host Classification                                                                                                    | 10/06/2021<br>Home                                                         |                                        | First A                             | ssignmen<br>Years                               | t Start 10<br>Months                      | /06/2021<br>Days                   | Time R | eporter Da | ata |  |
| ganizational Assignment Data ⑦<br>Instance Record<br>Last Assignment Start Date<br>Assignment End Date<br>Home/Host Classification<br>Company Seniority Date                                                                                                    | 10/06/2021<br>Home<br>10/06/2021                                           | Override                               | First A                             | ssignmen<br>Years<br>1                          | t Start 10<br>Months<br>9                 | /06/2021<br>Days<br>25             | Time R | eporter Da | ata |  |
| ganizational Assignment Data ⑦<br>Instance Record<br>Last Assignment Start Date<br>Assignment End Date<br>Home/Host Classification<br>Company Seniority Date<br>Benefits Service Date                                                                               | 10/06/2021<br>Home<br>10/06/2021<br>10/06/2021                             | Override                               | First A                             | ssignmen<br>Years<br>1<br>1                     | nt Start 10<br>Months<br>9<br>9           | /06/2021<br>Days<br>25<br>25       | Time R | eporter Da | ata |  |
| ganizational Assignment Data ⑦<br>Instance Record<br>Last Assignment Start Date<br>Assignment End Date<br>Home/Host Classification<br>Company Seniority Date<br>Benefits Service Date<br>Seniority Pay Calc Date                                                    | 10/06/2021<br>Home<br>10/06/2021<br>10/06/2021<br>10/06/2021               | □ Override<br>□ Override<br>□ Override | First A<br>t                        | ssignmen<br>Years<br>1<br>1<br>1                | t Start 10<br>Months<br>9<br>9<br>9<br>9  | /06/2021<br>Days<br>25<br>25<br>25 | Time R | eporter Da | ata |  |
| ganizational Assignment Data ⑦<br>Instance Record<br>Last Assignment Start Date<br>Assignment End Date<br>Home/Host Classification<br>Company Seniority Date<br>Benefits Service Date<br>Seniority Pay Calc Date<br>Probation Date                                  | 10/06/2021<br>Home<br>10/06/2021<br>10/06/2021<br>10/06/2021               | ☐ Override<br>☐ Override<br>☐ Override | First A<br>©<br>©                   | ssignmen<br>Years<br>1<br>1<br>1                | it Start 10<br>Months<br>9<br>9<br>9<br>9 | /06/2021<br>Days<br>25<br>25<br>25 | Time R | eporter Da | ata |  |
| ganizational Assignment Data ()<br>Instance Record<br>Last Assignment Start Date<br>Assignment End Date<br>Home/Host Classification<br>Company Seniority Date<br>Benefits Service Date<br>Seniority Pay Calc Date<br>Probation Date<br>Professional Experience Date | 10/06/2021<br>Home<br>10/06/2021<br>10/06/2021<br>10/06/2021<br>10/06/2021 | Override<br>Override<br>Override       | First A<br>ូ<br>្<br>្<br>្<br>Last | Ssignmen<br>Years<br>1<br>1<br>1<br>Verificatio | n Date                                    | /06/2021<br>Days<br>25<br>25<br>25 | Time R | eporter Da | ata |  |

The **Time and Labor Data** page displays.

- 50. Add new effective dated row.
- 51. Enter or select the **Effective Date**.
- 52. Enter or select the **Time Reporter Type** for this employee.
- 53. Enter or select the appropriate **Elapsed Time Template** or **Punch Time Template** based on the **Time Reporter Type** selected.
- 54. The **Workgroup** is changed to **XXXCLAHRYS** for scheduled employees or **XXXCLAHRY** for non-scheduled employees.

Where XXX to be company code.

- 55. Enter or select the appropriate **Taskgroup**.
- 56. Click the **OK** button.
- 57. Return to the **Employment Information** page.
- 58. Click the **Benefits Program Participation** link located on the bottom right-side of the **Employment Information** component.

| New Window   Help |                        |                   |                               |                          |  |  |  |  |  |
|-------------------|------------------------|-------------------|-------------------------------|--------------------------|--|--|--|--|--|
|                   |                        | Tin               | ne and Labor Data             | ×                        |  |  |  |  |  |
| n                 | Kendall Simmons        |                   | Empl ID 101056231             | Help<br>Empl Record 0    |  |  |  |  |  |
| n                 | Time Reporter Data     |                   | Q,    4 4                     | 1 of 2 🗸 🕨 🕨 View All    |  |  |  |  |  |
|                   | *Effective Date        | 07/01/2023 🛗 🕈    | *Status Active 👻              | + -                      |  |  |  |  |  |
| g                 | *Time Reporter Type    | Elapsed Time Repo | Add a New Row                 | Payroll                  |  |  |  |  |  |
|                   | Elapsed Time Template  | CTC_ELAPSE Q      | CTC Elapsed Time Rptg Tmplt   | Send Time to Payroll     |  |  |  |  |  |
|                   | Punch Time Template    | ٩                 | _                             | Commitment Accounting    |  |  |  |  |  |
| Xe<br>As          | Time Period ID         | 0                 | L                             | Communication Accounting |  |  |  |  |  |
| A                 | *Workgroup             | 030CLAHRY Q       | Olympic Classified Hourly     | For Taskgroup            |  |  |  |  |  |
| er.               | *Taskgroup             | CTCTSKGRPN Q      | CTC Taskoroup Non Commit Acct |                          |  |  |  |  |  |
| E                 | Task Profile ID        | Q                 |                               |                          |  |  |  |  |  |
| el                | TCD Group              | Q,                |                               |                          |  |  |  |  |  |
| ic                | Restriction Profile ID | Q,                |                               |                          |  |  |  |  |  |
|                   | Rule Element 1         | Q                 |                               |                          |  |  |  |  |  |
|                   | Rule Element 2         | Q                 |                               |                          |  |  |  |  |  |
|                   | Rule Element 3         | Q                 |                               |                          |  |  |  |  |  |
|                   | Rule Element 4         | Q                 |                               |                          |  |  |  |  |  |
|                   | Rule Element 5         | Q                 |                               |                          |  |  |  |  |  |
| te                | Time Zone              | PST Q             | Pacific Time (US)             |                          |  |  |  |  |  |
| l                 | OK Cancel Refr         | esh               |                               |                          |  |  |  |  |  |
|                   |                        |                   |                               |                          |  |  |  |  |  |
|                   |                        |                   |                               |                          |  |  |  |  |  |

The Benefits Program Participation page displays.

- 59. Under the **Benefit Status** section, enter the appropriate **Benefit Record Number**.
- 60. In the **Benefit Program Participation Details** section:
  - > Add a new **Effective Date** row.
  - > Enter or select the **Effective Date**.
  - > Enter or select the **Benefit Program**.
- 61. Click the **Save** button.

| efit Status ?                           |                 |                        |             | Q                        | 1 of 2 🗸 🕨 🕨            |
|-----------------------------------------|-----------------|------------------------|-------------|--------------------------|-------------------------|
| Benefit Record Number<br>Effective Date | β0 <sup>Φ</sup> |                        |             | (                        | Go To Row               |
| Effective Sequence                      | 0               | Action                 | Data Change | •                        |                         |
| HR Status                               | Active          | Reason                 | Contract    |                          |                         |
| Payroll Status                          | Active          | Job Indicator          | Primary Job |                          |                         |
| *Benefits System                        | Base Benefits   | ~                      |             | Benefits Employee Status | Current                 |
| Annual Benefits Base Rate               |                 | J USD                  |             |                          |                         |
| enefits Administration Eligibility      | 1               |                        |             |                          |                         |
| BAS Group ID                            | ٩               |                        |             |                          |                         |
| Elig Fld 1                              |                 | Elig Fld 2             |             | Elig Fld 3               |                         |
| Elig Fld 4                              |                 | Elig Fld 5             |             | Elig Fld 6               |                         |
| Elig Fld 7                              |                 | Elig Fld 8             |             | Elig Fld 9               |                         |
|                                         |                 |                        |             |                          |                         |
| nefit Program Participation Deta        | ails 💿          |                        |             | Q    4 .4 1 of 2 ✔       | View All                |
| *Effective Date                         | 07/01/2023      | Currency Code U        | ISD         |                          | +-                      |
| *Benefit Program                        | SBO Q           | 403b/457 retire/tax df | er cont     |                          | _                       |
| Job Data Empl                           | oyment Data     | Earnings Dist          | ribution    | Benefits Pro             | gram Participation      |
| ave Return to Search No                 | tify Refresh    |                        |             | Update/Display           | Include History Correct |

The procedure to update the Job Data component of a part-time, hourly, non-permanent or permanent Employee Type to Classified is complete.

Continue to Assigning Work Schedules to see the work schedule recommendations for these employees.

### Assigning Work Schedules

**Purpose:** It is recommended that the part-time, hourly employees updated using the procedure above use the *Assignment Method* of **Select Predefined Schedule** and the **Schedule ID** should be **8X7MTWTHFSSU** or **10X7MTWTHFSSU**, or as applicable.

Audience: Human Resources Specialist

You must have at least one of these local college managed security roles:

- ZC Admin Enroll Time Reporters
- ZD TL Admin View Enrollment
- ZZ HCM Manager

If you need assistance with the above security roles, please contact your local college supervisor or IT Admin to request role access.

#### Navigation: Time and Labor > Enroll Time Reporters > Assign Work Schedule

The **Assign Work Schedule** search page displays.

- 1. Enter the **Empl ID**.
- 2. Click the **Search** button.
- 3. The **Search Results** display.
- 4. Click the **Empl ID** link from the Search Results.

The Assign Work Schedule page displays.

- To change the schedule, enter a new effective-dated row by clicking the Add a Row
   [+] button.
- Enter the Effective Date.
   NOTE: Effective dates should be the FIRST WORK DAY of the week for this Data Change/ Employee Type Change transaction.
- 7. Enter the **Assignment Method** click the drop-down and choose the **Select Predefined Schedule** from the list.
- 8. The **Schedule Group** populates based on the selected assignment method.
- 9. Select the most appropriate **Schedule ID** from the lookup for this part-time hourly employee:

8-hour daily schedule = **8X7MTWTHFSSU**; 10-hour daily = **10X7MTWTHFSSU** 

10. Click the **Save** button.

| ✓ Job Labor                                           |                                                         | Assigr         | Work Schedule                        |                                   | <u>ن</u> ش                     | 4 : ⊘            |
|-------------------------------------------------------|---------------------------------------------------------|----------------|--------------------------------------|-----------------------------------|--------------------------------|------------------|
| Assign Work Scheo                                     | dule                                                    |                |                                      |                                   | New Window   Help              | Personalize Page |
| Kendall Simmons<br>ACTIVITY ADV-ASST/COA<br>Actions + | сн                                                      | Enployme       | mployee ID 101056231<br>ent Record 0 |                                   |                                |                  |
| Assign Schedules ⑦                                    | Alternate Schedule   >                                  |                |                                      | ]4                                | <ul> <li>I-2 of 2 ∨</li> </ul> | ▶   View All     |
| *Effective Date                                       | *Assignment Method                                      | Schedule Group | Schedule ID                          | Description                       | Show Schedule                  |                  |
| 07/01/2023                                            | Select Predefined Schedule                              | 170_CLEX Q     | 8X7 MTWTHFSSU                        | 8 hrs M, T, W, TH, F,<br>Sat, Sun | Show Schedule                  | + -              |
| 07/01/2022                                            | Select Predefined Schedule                              | 170_CLEX Q     | 8X5MTWTHF Q                          | 8hrs M through F                  | Show Schedule                  | + -              |
| View history of Sched Save Return to Se               | ule Assignments, including default chan<br>arch Refresh | iges           |                                      | Update/Disp                       | ay Include History             | Correct History  |

The procedure to assign a work schedule is now complete.

## Enroll Employee in a Compensatory Time Off Plan

**Purpose:** It is recommended that the part-time, hourly employees updated using the procedures above enroll these employees in a Comp Plan if they need to accrue comp time as applicable.

For colleges that are:

- Nonunion Represented = WACOMP1
- WFSE College = WFSECMP
- WPEA College = WPEACMP

Audience: Human Resources Specialist

You must have at least one of these local college managed security roles:

#### ZC Admin Enroll Time Reporters

*If you need assistance with the above security roles, please contact your local college supervisor or IT Admin to request role access.* 

#### Navigation: Time and Labor > Enroll Time Reporters > Comp Plan Enrollment

- 1. Enter the **EMPL ID**.
- 2. Select the **Search** button.
- 3. Select the appropriate **EMPL RCD** from the **Search Results** if employee has more than one job.
- 4. The **Compensatory Plan Enrollment** page displays.
- 5. The **Effective Date** defaults to the current date. Change to the Effective .
- 6. Select the **Compensatory Time Off Plan** lookup icon and select the appropriate option.

Options:WACOMP1WA SBCTC Compensatory PlanWFSECMPWFSE Compensatory PlanWPEACMPWPEA Compensatory Plan

- 6. **Status** defaults to **Active**.
- 7. If applicable, select the **[+] Add a Row** button to add additional plans.
- 8. Select the **Save** button.

| C Employee Self Service                                          | Compensatory           | Plan Enrollment | ଇ ୧ ଦ ା ⊘               |
|------------------------------------------------------------------|------------------------|-----------------|-------------------------|
| Compensatory Plan Enrollment                                     |                        |                 |                         |
| Kendall Simmons                                                  | Empl ID                | 101056231 Empl  | Record 0                |
| Comp Plan Enrollment                                             |                        | Q I I 1 of 1    | I ✓ I View All          |
| *Effective Date 07/01/2023<br>Valid Comp Time Off Plans for Time | Reporter               | 4 4 1-1 of 1 ∨  | + -                     |
| *Compensatory Time Off Plan                                      | Description            | *Status         |                         |
| WPEACMP Q                                                        | WPEA Compensatory Plan | Active          | • • •                   |
| Save Return to Search Notify                                     | / Refresh              | Include H       | listory Correct History |